# Central States Health and Life Co. of Omaha Performance and Participation Reporting

# **Table of Contents**

| Banl | k Se | etup                                  | . 2 |
|------|------|---------------------------------------|-----|
| •    |      | Bank Admin Tab                        | . 2 |
|      | 0    | Manage Bank Information               | . 2 |
|      | 0    | Set up or Change a New User           | . 3 |
|      | 0    | Maintain Loan Eligibility Information | . 4 |
|      | 0    | Branch Location Information           | . 4 |
|      | 0    | Loan Officer Information              | . 6 |
|      | 0    | Bank and District/Region Information  | . 8 |
|      | 0    | Manage Batches sent to CSO            | . 8 |
| Mor  | nth  | ly Reporting                          | . 9 |
| •    |      | FileUpload Tab                        | . 9 |
| •    |      | Reports Tab                           | 14  |
|      | 0    | Performance and Participation Report  | 14  |
|      | 0    | Production Report                     | 15  |
|      | 0    | Loan Officer Production Report        | 15  |

CSO's Performance and Participation system is designed to provide a variety of reporting options to your organization for tracking your credit insurance sales. Many of these reports have the capability to prepare subtotals at client defined levels, i.e., Holding Company, Bank, District, State, Branch and Loan Officer.

### **Bank Setup**

### Bank Admin Tab

Before accessing the Performance and Participation system, CSO will complete the initial set-up for your bank. This will include the initial setup of all branch names and loan officer names. The following options are available from the Bank Admin section of the website.

| Home Contact FileUpload Reports Bank                                                                                                    | Admin                                                           | Hello BankAdmin! Log off                                                |  |  |  |  |  |  |  |
|----------------------------------------------------------------------------------------------------|-----------------------------------------------------------------|-------------------------------------------------------------------------|--|--|--|--|--|--|--|
| Central States Health & Life Co. of Omaha<br>All set up is done from the<br>Bank Admin section of the<br>website.<br>Performance and<br>Participation |                                                                 |                                                                         |  |  |  |  |  |  |  |
|                                                                                                    | Bank Administration                                             |                                                                         |  |  |  |  |  |  |  |
| Set up or change a new user<br>Create, Update, List and Delete Users. Click Users Admin                                                               | Manage Bank Information<br>Click Bank                           | Maintain Bank Branch Information<br>Click Branch                        |  |  |  |  |  |  |  |
| Maintain Loan Officer Information<br>Click Loan Officer                                                                                               | Maintain Loan Eligibility Information<br>Click Loan Eligibility | Maintain Bank and District/Region Names Information<br>Click Bank Names |  |  |  |  |  |  |  |
| Maintain Batches sent to CSO<br>Click Batches                                                                                                    |                                                                 |                                                                         |  |  |  |  |  |  |  |

 Manage Bank Information - A bank record will be created with an indicator of how the reports will roll up. The reports for this bank will roll up by branch and loan officer. These options can by modified by you should you want additional roll ups.

| Bank                    | Bank List            |       |            |                           |                     |                         |                   |                       |                             |                         |                               |
|-------------------------|----------------------|-------|------------|---------------------------|---------------------|-------------------------|-------------------|-----------------------|-----------------------------|-------------------------|-------------------------------|
| Holding<br>Bank<br>Code | Holding Bank<br>Name | State | Account    | Roll Up by<br>Holding Co? | Roll Up by<br>Bank? | Roll Up by<br>District? | Roll Up by State? | Roll Up by<br>Branch? | Roll Up by<br>Loan Officer? | Last Update<br>Date     |                               |
| TestBk1                 | Test Bank 1          | NE    | 0000012345 | Not Set 🗸                 | Not Set 🗸           | Not Set 🗸               | Not Set 🗸         | True V                | True 🗸                      | 8/17/2015<br>2:50:59 PM | Edit  <br>Details  <br>Delete |

- Set up or Change a New User CSO will set up the administrator for your bank. The administrator at the bank will be responsible for setting up any new users. To create a new user, select Users Admin under the Set up or change a new user from the bank admin page.
  - Select Create New from the User List page.

| Home Contact FileUpl             | oad Reports   | Bank Admin | Hello BankAdmin!                 | Log off |
|----------------------------------|---------------|------------|----------------------------------|---------|
| Central States Health & Life Co. | O<br>of Omaha |            | Performance and<br>Participation |         |
| User List                        |               |            |                                  |         |

 All fields are required to create a new user. Enter the information, check the Standard User box, and click Create. A Standard User is allowed to upload files and generate reports but cannot perform any of the Bank Admin functions.

| Create.                   |                       |  |  |  |  |  |  |
|---------------------------|-----------------------|--|--|--|--|--|--|
| Create a new user account |                       |  |  |  |  |  |  |
| Test Bank 1               |                       |  |  |  |  |  |  |
|                           |                       |  |  |  |  |  |  |
| User name                 | Joe User              |  |  |  |  |  |  |
| Email address             | joeuser@testbank1.com |  |  |  |  |  |  |
|                           |                       |  |  |  |  |  |  |
| Password                  |                       |  |  |  |  |  |  |
| Confirm password          | •••••                 |  |  |  |  |  |  |
| Select User Role          | StandardUser          |  |  |  |  |  |  |
|                           |                       |  |  |  |  |  |  |
|                           | Create                |  |  |  |  |  |  |
|                           |                       |  |  |  |  |  |  |

 The User List displays all of the users that can access the Performance and Participation system. From this list, you can edit a person's access or reset their password, delete them, or view details regarding the user.

| User List<br>Create New |             |              |                         |  |  |  |  |
|-------------------------|-------------|--------------|-------------------------|--|--|--|--|
| User Name               | Bank Name   | Role         |                         |  |  |  |  |
| BankAdmin               | Test Bank 1 | BankAdmin    | Edit   Details   Delete |  |  |  |  |
| Joe User                | Test Bank 1 | StandardUser | Edit   Details   Delete |  |  |  |  |

• **Maintain Loan Eligibility Information** – CSO will enter the maximum credit insurance limit information for the bank.

| Loan Eligibility List<br>Create New |               |             |           |                      |                   |                         |  |  |  |
|-------------------------------------|---------------|-------------|-----------|----------------------|-------------------|-------------------------|--|--|--|
| Max Loan Amount                     | Max Loan Term | Max Per Pmt | Loan Type | Last Update Date     | Holding Bank Name |                         |  |  |  |
|                                     |               |             |           |                      |                   |                         |  |  |  |
| 100000                              | 120           | 1000        | A         | 8/17/2015 3:32:20 PM | Test Bank 1       | Edit   Details   Delete |  |  |  |
| 100000                              | 120           |             | L         | 8/17/2015 3:32:38 PM | Test Bank 1       | Edit   Details   Delete |  |  |  |

The following information can be manually entered or uploaded by either CSO or the bank:

- **Branch Location Information** To load the branch information, select Maintain Bank Branch Information from the Bank Administration Page.
  - You can load each branch manually or they can be uploaded from a file.

| Branch List        | Select Crea | te New to Add a Branch Manually                                            |                         |                   |
|--------------------|-------------|----------------------------------------------------------------------------|-------------------------|-------------------|
| Upload spreadsheet |             | Select Upload Spreadsheet to Load Sev<br>from a .csv file or Excel spreads | eral Branches<br>sheet. |                   |
| Branch Code        | Branch Name | Account Last                                                               | Update Date             | Holding Bank Name |
| Back to Bank Admin |             |                                                                            |                         |                   |

- To upload a file, select Upload Spreadsheet. The file must contain the branch code and branch name in the format listed on the screen.
  - Select Choose File and select the file you wish to upload.

• If the first row of your file contains headings, check the box before 'Column Names in the first data row?'.

| Choose File BranchUpload.xlsx                                                                                    |                                                                              |                                          |                 |                                                                                                    |  |  |  |  |  |
|----------------------------------------------------------------------------------------------------|------------------------------------------------------------------------------|------------------------------------------|-----------------|----------------------------------------------------------------------------------------------------|--|--|--|--|--|
| Column Names in the first data row?                                                                              |                                                                              |                                          |                 |                                                                                                    |  |  |  |  |  |
| Upload                                                                                                    |                                                                              |                                          |                 |                                                                                                    |  |  |  |  |  |
| File layout for uploads to the Performance and Participation System                                              |                                                                              |                                          |                 |                                                                                                    |  |  |  |  |  |
| Files uploaded must contain column data in the order specified. Columns in bold are required. Files uploaded can |                                                                              |                                          |                 |                                                                                                    |  |  |  |  |  |
| iles uploa                                                                                                    | ded must contain colu                                                        | umn data in the o                        | rder specified. | Columns in bold are required. Files uploaded can                                                             |  |  |  |  |  |
| iles uploa<br>e in any o<br>• xlsx                                                                               | ded must contain coll<br>f the following format                              | umn data in the o<br>s:                  | rder specified. | Columns in bold are required. Files uploaded can                                                             |  |  |  |  |  |
| iles uploa<br>e in any o<br>• xlsx<br>• xls                                                                      | ded must contain colu<br>f the following format                              | umn data in the o<br>s:                  | rder specified. | Columns in bold are required. Files uploaded can                                                             |  |  |  |  |  |
| iles uploa<br>e in any o<br>• xlsx<br>• xls<br>• csv                                                             | ded must contain colu<br>f the following format                              | umn data in the o<br>s:                  | rder specified. | Columns in bold are required. Files uploaded can                                                             |  |  |  |  |  |
| iles uploa<br>e in any o<br>• xlsx<br>• xls<br>• csv                                                             | ded must contain colu<br>f the following format                              | Imn data in the o                        | rder specified. | Columns in bold are required. Files uploaded can                                                             |  |  |  |  |  |
| iles uploa<br>e in any o<br>• xlsx<br>• xls<br>• csv<br>Column                                                   | ded must contain colu<br>f the following format<br>Definition                | Imn data in the o                        | rder specified. | Columns in bold are required. Files uploaded can           Description                                       |  |  |  |  |  |
| iles uploa<br>e in any o<br>• xlsx<br>• xls<br>• csv<br>Column                                                   | ded must contain colu<br>f the following format<br>Definition<br>Branch Code | umn data in the or<br>s:<br>Type<br>Text | rder specified. | Columns in bold are required. Files uploaded can           Description           Branch Location identifier. |  |  |  |  |  |

Back to List

• Select Upload – The screen will display the number of records successfully uploaded.

| Home                              | Contact       | FileUpload                                         | Reports             | Bank Admin          | Hello Bank#                      |
|-----------------------------------|---------------|----------------------------------------------------|---------------------|---------------------|----------------------------------|
| Central St                        | ates Health a | SC<br>& Life Co. of On                             | )<br>naha           |                     | Performance and<br>Participation |
| New<br>Column<br>Upload<br>2 Reco | Branc         | Browse<br>Browse<br>he first data row<br>bloaded S | tion U <sub>l</sub> | pload Fo<br>fully!! | r Test Bank 1                    |

 To enter an individual branch, select Create New and enter the Branch Code and Branch Name and select Create. The account is option.

| Home Contact Filel                       | Jpload Reports Bank Admin | Hello BankAdmin!                 | Log off |  |
|------------------------------------------|---------------------------|----------------------------------|---------|--|
| Central States Health & Life C           | to. of Omaha              | Performance and<br>Participation |         |  |
| Create<br>Branch Location<br>Test Bank 1 |                           |                                  |         |  |
| Branch Code                              | B1                        |                                  |         |  |
| Branch Name                              | Branch 1                  |                                  |         |  |
| Account                                  |                           |                                  |         |  |
|                                          | Create                    |                                  |         |  |

- **Loan Officer Information** To load the loan officer information, select Maintain Loan Information from the Bank Administration Page.
  - You can load each loan officer manually or they can be uploaded from a file.

| Central States Health & Life Co. | O                               | Performa                          | nce and           |
|----------------------------------|---------------------------------|-----------------------------------|-------------------|
|                                  | of Omaha                        | Particip                          | pation            |
| Loan Officer Lis                 | Select Create New to Add a Loan | Officer Manually                  |                   |
| Create New                       | Select Upload Spreadsh          | Set to Load Several Loan Officers |                   |
| Upload spreadsheet               | from a .csv file                | or Excel spreadsheet.             |                   |
| Loan Officer Code                | Loan Officer Name               | Last Update Date                  | Holding Bank Name |

- To upload a loan officer file, select Upload Spreadsheet. The file must contain the Loan Officer Code and Loan Officer Name. These fields must be in the format listed on the screen.
  - Select Choose File and select the file you wish to upload.
  - If the first row of your file contains headings, check the box before 'Column Names in the first data row?'.

|                                                                  | Luan Onic                                                                      |                                          |                 | I ESI DAIIK I                                                                                             |
|------------------------------------------------------------------|--------------------------------------------------------------------------------|------------------------------------------|-----------------|----------------------------------------------------------------------------------------------------|
| Choose F                                                         | ile LoanOfficerUploa                                                           | id.xlsx                                  |                 |                                                                                                    |
| Column                                                           | Names in the first da                                                          | ta row?                                  |                 |                                                                                                    |
| Upload                                                           |                                                                                |                                          |                 |                                                                                                    |
| File layou                                                       | for uploads to the                                                             | Performance and                          | d Participatio  | n System                                                                                                  |
| Files uploa                                                      | ded must contain colu                                                          | imn data in the or                       | rder specified. | Columns in bold are required. Files uploaded can                                                          |
| Files uploa<br>be in any o<br>vlsx                               | ded must contain colu<br>f the following formate                               | imn data in the or<br>s:                 | rder specified. | Columns in bold are required. Files uploaded can                                                          |
| Files uploa<br>be in any o<br>• xlsx<br>• xls                    | ded must contain colu<br>f the following formats                               | ımn data in the or<br>s:                 | rder specified. | Columns in bold are required. Files uploaded can                                                          |
| Files uploa<br>be in any o<br>• xlsx<br>• xls<br>• csv           | ded must contain colu<br>f the following format                                | ımn data in the or<br>s:                 | rder specified. | Columns in bold are required. Files uploaded can                                                          |
| Files uploa<br>be in any o<br>xlsx<br>xls<br>csv<br>Column       | ded must contain colu<br>f the following formats<br>Definition                 | Imn data in the or<br>S:<br>Type         | Length          | Columns in bold are required. Files uploaded can Description                                              |
| Files uploa<br>be in any c<br>• xlsx<br>• xls<br>• csv<br>Column | ded must contain colu<br>f the following formats<br>Definition<br>Officer Code | Imn data in the or<br>s:<br>Type<br>Text | Length          | Columns in bold are required. Files uploaded can           Description           Loan Officer identifier. |

• Select Upload – The screen will display the number of records successfully uploaded.

# New Loan Officer Upload For Test Bank 1

Choose File No file chosen

Column Names in the first data row?

Upload

# 5 Records Uploaded Successfully!!

 To enter an individual loan officer, select Create New. Enter the Loan Officer Code and Loan Officer Name and select Create.

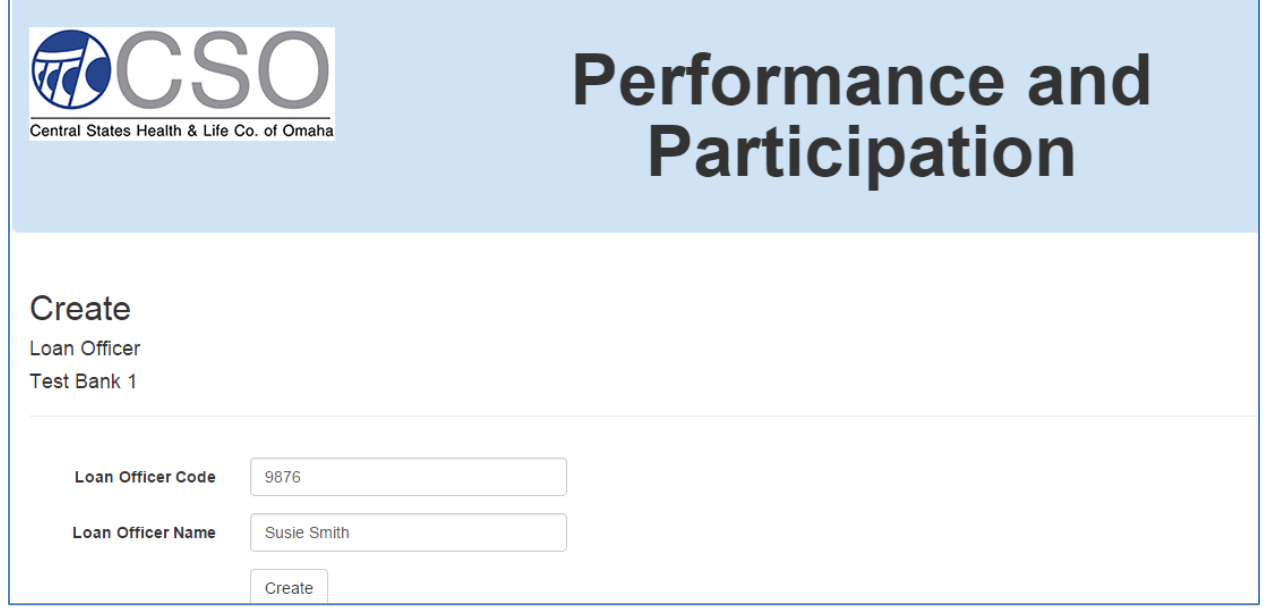

 You can also edit or delete the loan officer information by clicking on 'Edit' or 'Delete' to the right of each loan officer entry.

- Bank and District/Region Information Most banks do not have separate reporting by bank and district/regions, but the option is available. Select Maintain Bank and District/Region Names Information from the Bank Administration page. If the Bank or District/Region code is provided on the monthly input file, it will allow you to do reporting at this level.
  - To add a record, enter the code, description, and select whether you are adding a bank or a district/region and then select Create New.

| Central States Health & Life         | Co. of Omaha                             | Performance and<br>Participation |
|--------------------------------------|------------------------------------------|----------------------------------|
| Create<br>Code Lookup<br>Test Bank 1 |                                          |                                  |
| Code<br>Description<br>Code Type     | C1<br>Central Region<br>DistrictRegion • |                                  |
|                                      | Create                                   |                                  |

• Manage Batches sent to CSO – This section of the website allows you to view the batches sent to CSO. From this page you can view the details of a batch, delete a bank or modify individual items in the batch.

| List of Batches       | Received     |                       |                   |                                   |
|-----------------------|--------------|-----------------------|-------------------|-----------------------------------|
| DateAdded             | Batch Status | LastUpdateDate        | Holding Bank Name |                                   |
| 9/16/2015 3:34:58 PM  |              | 9/16/2015 3:34:58 PM  | Test Bank 1       | Details   Delete   Items in Batch |
| 9/18/2015 10:07:55 AM |              | 9/18/2015 10:07:55 AM | Test Bank 1       | Details   Delete   Items in Batch |
| Back to Bank Admin    |              |                       |                   |                                   |

### **Monthly Reporting**

Log into the Performance and Participation system.

| Home Contact                               | Log in                               |
|--------------------------------------------|--------------------------------------|
| Central States Health & Life Co. of Omaha  | Performance and<br>Participation     |
| © 2015 - CSO Performance and Participation | Select Log in from<br>the Home Page. |

Enter your User Name and Password then select Log In.

| Home Conta                 | ct                      |                                  | Log in |
|----------------------------|-------------------------|----------------------------------|--------|
| Central States Hea         | Ith & Life Co. of Omaha | Performance and<br>Participation |        |
| Log in.<br>Use a local acc | count to log in.        |                                  |        |
| User name                  | BankAdmin               |                                  |        |
| Password                   | •••••                   |                                  |        |
|                            | Remember me?            |                                  |        |
|                            | Log in                  |                                  |        |
| Forget your passwo         | ord?                    |                                  |        |

<u>FileUpload Tab</u>

This section of the website allows you to upload your monthly loan information. You will need to create your monthly loan file in the format listed on the FileUpload section of the website in a .csv (Comma Separated Value) or an Excel file.

• Select FileUpload

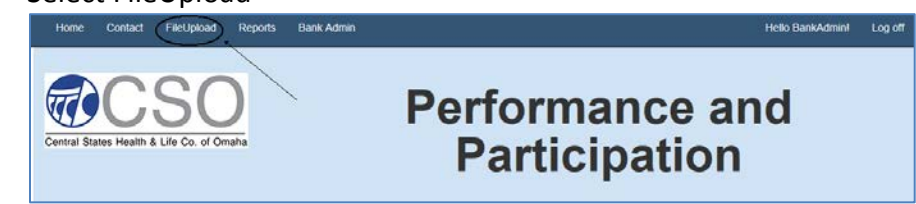

• The next screen shows you the format required for your monthly loan file. You can download a sample input file as a CSV or Excel file with or without headings.

| Central Sta                                                      | Ites Health & Life Co. of Ome                                                            | ha                                   |                           | Perfor<br>Part                                                                                                  | manc<br>ticipat                                            | e and<br>ion                                           |                |
|------------------------------------------------------------------|------------------------------------------------------------------------------------------|--------------------------------------|---------------------------|----------------------------------------------------------------------------------------------------|------------------------------------------------------------|--------------------------------------------------------|----------------|
| Column<br>Upload                                                 | Jpload For Te<br>Browse<br>Names in the first data row?                                  | st Bank                              | 1                         | ystem                                                                                                    |                                                            | Your Monthly Loar<br>must be in this or<br>and format. | n File<br>rder |
| es uploa<br>any of th<br>• xisx<br>• xis<br>• csv<br>here is a l | ded must contain column dats<br>e following formats:<br>link below to sample files for c | a in the order sp<br>iownload that c | ecified. Co<br>an be used | Numns in bold are required. Files uplo                                                                          | o the system.                                              | /                                                      |                |
| Column                                                           | Definition                                                                               | Туре                                 | Longth                    | Description                                                                                                    | F                                                          | 1                                                      |                |
| 1                                                                | Holding Company Code                                                                     | Text                                 | 10                        | Highest level of reporting. Unique code to<br>the name of the corporation or company<br>want to report on.      | that will be used to identify that owns all banks that you |                                                        |                |
| 2                                                                | Bank Name Code                                                                           | Text                                 | 10                        | Unique code that will used to identify the                                                                      | e bank name.                                               |                                                        |                |
| 3                                                                | District/Region Code                                                                     | Text                                 | 10                        | Use this field to report by District or Reg                                                                     | lon                                                        |                                                        |                |
| 4                                                                | State                                                                                    | Text                                 | 2                         | Two digit State Abbreviation                                                                                    |                                                            |                                                        |                |
| 5                                                                | Branch Code                                                                              | Text                                 | 10                        | Branch location identifier                                                                                      |                                                            |                                                        |                |
| 6                                                                | Officer Code                                                                             | Text                                 | 10                        | Loan Officer identifier.<br>The month and year that this loan should                                            | d be posted as to the P&P                                  |                                                        |                |
| 7                                                                | Post Date                                                                                | MMYYYYY                              | 6                         | Examples: 092014 or 09/2014                                                                                     |                                                            |                                                        |                |
| 8                                                                | Transaction Date                                                                         | MMDDYYYY                             | 8                         | Examples: 09152014 or 09/15/2014                                                                                |                                                            |                                                        |                |
| 9                                                                | Loan ID                                                                                  | Text                                 | 12                        | Unique number that identifies the loan                                                                          |                                                            |                                                        |                |
| 10                                                               | Life Refund Amount                                                                       | Numeric                              | 7                         | If premium was refunded on an existing<br>Refund Amount in this field. Include up t<br>Example: 234.12          | ioan, place the Credit Life<br>o 2 decimal places.         |                                                        |                |
| 11                                                               | A&H Refund Amount                                                                        | Numeric                              | 7                         | If premium was refunded on an existing<br>Disability Refund Amount in this field. In<br>places. Example: 234.12 | ioan, place the Credit<br>clude up to 2 decimal            |                                                        |                |
| 12                                                               | Note Principal                                                                           | Numeric                              | 9                         | The amount financed. Include up to 2 d<br>Example:35234.12                                                      | ecimal places.                                             |                                                        |                |
| 13                                                               | Total Note                                                                               | Numeric                              | 9                         | Example:35234.12                                                                                                | normal proces.                                             |                                                        |                |
| 14                                                               | Annual Percentage Rate                                                                   | Numeric                              | 5                         | Annual Percentage Rate of the loan.<br>Include up to 4 decimal places. Example                                  | e 0.06                                                     |                                                        |                |
| 15                                                               | Loan Term (in months)                                                                    | Numeric                              | 3                         | The number of months financed.                                                                                  |                                                            |                                                        |                |
| 16                                                               | Insurance Term (in months)                                                               | Numeric                              | 3                         | The length of the insurance term in mon<br>the loan term.                                                       | ths. This could be less than                               |                                                        |                |
| 17                                                               | Life Premium Written                                                                     | Numeric                              | 7                         | The amount of Credit Life Premium in do<br>to 2 decimal places. Example: 205.03                                 | pliars and cents. Include up                               |                                                        |                |
| 18                                                               | A&H Premium Written                                                                      | Numeric                              | 7                         | The amount of Disability Life Premium In<br>up to 2 decimal places. Example: 205.0                              | dollars and cents. Include                                 |                                                        |                |
| 19                                                               | Life Eligibility Indicator                                                               | Text                                 | 1                         | Defaults to "Y". Place "N" if loan ineligib                                                                     | ie                                                         |                                                        |                |
| 20                                                               | A&H Eligibility Indicator                                                                | Text                                 | 1                         | Defaults to "Y". Place "N" if loan ineligib                                                                     | le                                                         |                                                        |                |
| يتقسم ولي                                                        | tels in balid are required                                                               |                                      | -                         |                                                                                                    | Select this li                                             | nk to download a                                       |                |
|                                                                  | - · · · · ·                                                                              |                                      |                           |                                                                                                    | across tilla li                                            | in to dominoud a                                       |                |

• Here's a sample of the file in an Excel format.

| HoldingCo | BankCode | DistrictCode | State | BranchCode | OfficerCode | PostDate | TranDate  | Loanid | LFRefAmt | AHRefAmt | Principal | TotalNote | APR    | LoanTerm | InsTerm | LfPrem | AHPrem | LifeEligInd | AHEligInc |
|-----------|----------|--------------|-------|------------|-------------|----------|-----------|--------|----------|----------|-----------|-----------|--------|----------|---------|--------|--------|-------------|-----------|
| TestBk1   |          |              | NE    | B1         | 1234        | 092015   | 9/2/2015  | 123456 |          |          | 10000     | 11000     | 0.0375 | 48       | 48      | 200    | 98.5   | γ           | γ         |
| TestBk1   |          |              | NE    | B1         | 1234        | 09/2015  | 9/25/2015 | 234567 |          |          | 20000     | 22150.5   | 0.065  | 60       | 60      | 300    | 187.65 | γ           | γ         |
| TestBk1   |          |              | NE    | B5         | 4567        | 092015   | 9152015   | 345678 |          |          | 15000     | 17000     | 0.05   | 60       | 60      | 250    | 122.5  | γ           | γ         |
| TestBk1   |          |              | NE    | B5         | 4567        | 092015   | 9152015   | 456789 |          |          | 17500     | 19750     | 0.045  | 72       | 72      | 350    | 200    | γ           | Y         |

- Create and save your file in the format indicated above. This file can be created manually or extracted from your existing system.
  - Browse for the file.
    - If the first row of your file contains the column names, check the box.

Select upload.

| Home Contact FileUpload Reports Bank Admin                                                                                                    | Hello BankAdmin! Log off                                  |
|----------------------------------------------------------------------------------------------------|-----------------------------------------------------------|
| Central States Health & Life Co. of Ornaha                                                                                                    | Performance and<br>Participation                          |
| File Upload For Test Bank 1<br>G:wrk grptistsystdjwblo Browse.<br>Column Names in the first data row?<br>Upload<br>If the file contains an error, it will be<br>upload the file again | De displayed immediately. Correct the information and     |
| File Upload For Test                                                                                                    | Bank 1                                                    |
| Browse                                                                                                    |                                                           |
| Column Names in the first data row?                                                                                                    |                                                           |
| Upload                                                                                                    |                                                           |
| File Uploaded Failed!! Life                                                                                                    | Elig must be N or Y for record number 3                   |
| Once all errors are corrected, a me uploaded.                                                                                                    | ssage will appear indicated the records were successfully |
| Home Contact FileUpload Reports Bank Admi                                                                                                    | in Hello BankAdmin! Log off                               |
| Central States Health & Life Co. of Omaha                                                                                                    | Performance and<br>Participation                          |
| File Upload For Test Bank 1<br>Browse<br>Column Names in the first data row?<br>Upload<br>4 Records Uploaded Successfully!!                                                           |                                                           |

- If the file uploaded was correct, you can now create your monthly reports. If the file was incomplete or incorrect, you can upload a new file.
  - Select Bank Admin.

### **Maintain Batches sent to CSO**

Select Bank Admin and then Under Maintain Batches sent to CSO, select Batches.

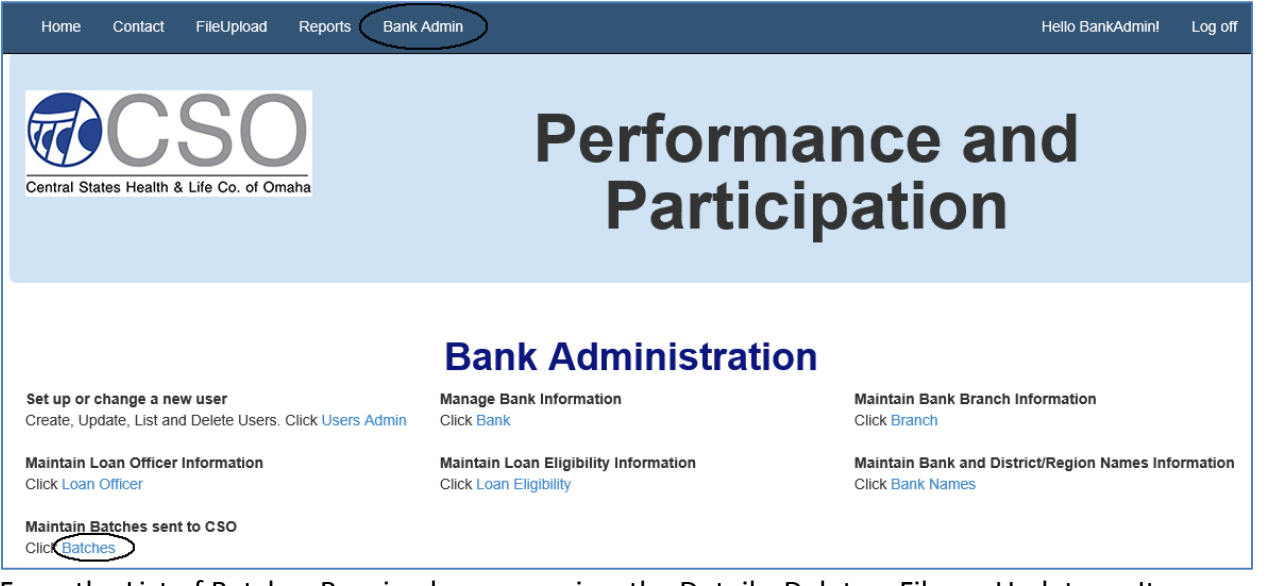

- From the List of Batches Received, you can view the Details, Delete a File, or Update an Item in the Batch.
  - If you would like to delete the entire file and upload a new file, select Delete and then go back to FileUpload to upload a new file.

| List of Batches      | s Received   |                      |                   |                                   |
|----------------------|--------------|----------------------|-------------------|-----------------------------------|
| DateAdded            | Batch Status | LastUpdateDate       | Holding Bank Name |                                   |
| 9/16/2015 3:34:58 PM |              | 9/16/2015 3:34:58 PM | Test Bank 1       | Details   Delete   Items in Batch |
| 9/18/2015 9:28:23 AM |              | 9/18/2015 9:28:23 AM | Test Bank 1       | Details  Delete Items in Batch    |

• If you want to edit an individual record in a batch, i.e, to change the loan officer code, click on 'Items in Batch'. Click on Edit following the indicate record you want to update.

| Record                     | ds in the Ba      | atch  |        |             |              |                 |            |                |             |           |               |               |          |               |                    |                  |             |             |                                     |
|----------------------------|-------------------|-------|--------|-------------|--------------|-----------------|------------|----------------|-------------|-----------|---------------|---------------|----------|---------------|--------------------|------------------|-------------|-------------|-------------------------------------|
| Holding<br>Company<br>Code | BankName District | State | Branch | OfficerCode | Post<br>Date | TransactionDate | BankLoanid | LifeRefunciAmt | AHRefundAmt | Principal | TotalNotePmts | AnnualPctRate | LoanTerm | InsuranceTerm | LifePremiumWritten | AHPremiumWritten | LifeEligInd | AHEligind B | atch Status                         |
| TestBk1                    |                   | NE    | 81     | 1234        | 092015       | 09022015        | 123456     | 0.00           | 0.00        | 10000.00  | 11000.00      | 0.0375        | 45       | 45            | 200.00             | 58.50            | ¥.          | ¥.          | Edit Defense                        |
| Testlik 3                  |                   | NE    | 81     | 1234        | 092015       | 09252015        | 234567     | 0.00           | 0.00        | 20000.00  | 22150.50      | 0.9650        | 60       | 60            | 300.00             | 187.85           | ¥           | x           | External<br>Defails<br>J<br>Defails |
| TestEk1                    |                   | NE    | 85     | 4567        | 092015       | 09152015        | 345678     | 0.00           | 0.00        | 15000.00  | 17000.00      | 0.0500        | 60       | 60            | 250.00             | 122.50           | ۷           | Y           | Edit  <br>Details<br> <br>Details   |
| Testfik 1                  |                   | NE    | 85     | 4567        | 092015       | 09152015        | 456789     | 0.00           | 0.00        | 17500.00  | 19750-00      | 0.0450        | 72       | 72            | 350.00             | 200.00           | Y           | X:          | Exter j<br>Details<br>1<br>Deteile  |
| TestEk1                    |                   | NE    | 81     | 1234        | 092015       | 09252015        | 567890     | 0.00           | 0.00        | 15000.00  | 17000.00      | 0.0500        | 60       |               | 0.00               | 0.00             | Y           | ٧           | Edit  <br>Detato<br> <br>Detete     |

• The values for the record selected will be displayed. Correct the corresponding field, i.e., the loan officer code and select Save.

| -                    |          |
|----------------------|----------|
| Edit<br>Batch Item   |          |
| Holding Company Code | TestBk1  |
| BankName             |          |
| District             |          |
| State                | NE       |
| Branch               | B1       |
| OfficerCode          | 1234     |
| Post Date            | 092015   |
| TransactionDate      | 09022015 |
| BankLoanId           | 123456   |
| LifeRefundAmt        | 0.00     |
| AHRefundAmt          | 0.00     |
| Principal            | 10000.00 |
| TotalNotePmts        | 11000.00 |
| AnnualPctRate        | 0.0375   |
| LoanTerm             | 48       |
| InsuranceTerm        | 48       |
| LifePremiumWritten   | 200.00   |
| AHPremiumWritten     | 98.50    |
| LifeEligInd          | Υ        |
| AHEligInd            | Υ        |
|                      | Save     |

### <u>Reports Tab</u>

The 3 main reports available are:

• **Performance and Participation Report** – This report is an overview of the loan and premium penetration for the month selected. This report allows you to select the Post Date for the report.

| other Report                                                                     |                      |                            |
|----------------------------------------------------------------------------------|----------------------|----------------------------|
| e 092015                                                                         |                      |                            |
| llowing is a sample Performance a                                                | nd Participation Rep | oort:                      |
| Central States Health & Life Co. of Omaha<br>Performance & Participation Reports |                      | Date: 9/18/2015<br>Page: 1 |
| Holding Company Name: Test Bank 1                                                |                      |                            |
| Bank Name:                                                                       |                      |                            |
| District Name:<br>Branch Name:                                                   |                      |                            |
| Manager Name:                                                                    |                      |                            |
| For Month of: 09/2015                                                            |                      |                            |
| Loan Volume                                                                      |                      | \$77,500.00                |
| Total Loans                                                                      |                      | 5                          |
| Total Eligible - Life                                                            |                      | 5                          |
| Total Eligible - A & H                                                           |                      | 5                          |
| Loans with Life Policies<br>Loans with A&H Policies                              |                      | 4                          |
|                                                                                  | Loan                 | Premium                    |
| Performance %                                                                    | Penetration          | Penetration                |
| Credit Life                                                                      | 80%                  | 74 %                       |
| Accident & Health                                                                | 80%                  | 48 %                       |
| Total Performance %                                                              | 80%                  | 62 %                       |
| Average Loan                                                                     |                      | 15,500.00                  |
| Average Term                                                                     |                      | 60                         |
| Average Weighted Term                                                            |                      | 61.16                      |
| Current Month Premium                                                            | Gross                | Net                        |
| Life<br>A 8 H                                                                    | 1,100                | 1,100                      |
| Talal Barahar                                                                    | 609                  | 609                        |
| i otal Premium                                                                   | 1,709                | 1,709                      |
| income                                                                           |                      |                            |
| rear-to-Date                                                                     |                      |                            |
| LIFE                                                                             | 27,663               | 22,065                     |
|                                                                                  |                      |                            |
| Total Premium                                                                    | 28,272               | 22,674                     |
| Income                                                                           | 0                    | 0                          |

 Production Report – This report is a summary of the loan and premium information by period and roll up. This report allows you to select the Post Date, Period (MTD or YTD), and Rollup By (some options that may be available based on the bank setup are roll up by branch, district, etc.). Select the values and view report.

| Select another Report                                              |              |             |  |  |  |  |  |  |  |
|--------------------------------------------------------------------|--------------|-------------|--|--|--|--|--|--|--|
| Post Date <select a="" value=""> V<br/>Rollup By Branch V</select> | Period MTD V | View Report |  |  |  |  |  |  |  |

Following is a sample Production Report:

|        |          |                    |                                       |                               |                      | Cen<br>P                         | tral Sta<br>erform     | tes Hea<br>ance & F                   | lth & Li<br>Particip       | fe Co.<br>ation F          | of Oma<br>Reports        | iha<br>i                 |                  |                           | Date:                    | 9/18                           | 3/2015                             |
|--------|----------|--------------------|---------------------------------------|-------------------------------|----------------------|----------------------------------|------------------------|---------------------------------------|----------------------------|----------------------------|--------------------------|--------------------------|------------------|---------------------------|--------------------------|--------------------------------|------------------------------------|
| Holdir | ng Comp  | any Name:          | Test Bank 1                           |                               |                      |                                  |                        |                                       |                            |                            |                          |                          |                  |                           |                          |                                |                                    |
| Repor  | t Name:  |                    | Production Repo                       | ort - MTE                     | C                    |                                  |                        |                                       |                            |                            |                          |                          |                  |                           |                          |                                |                                    |
| For Me | onth of  |                    |                                       |                               |                      |                                  |                        |                                       |                            |                            |                          |                          |                  |                           |                          |                                |                                    |
| -      | onar or. | 0                  | 9/2015                                | Num                           | ber of I             | Loans                            |                        | Performanc                            | e                          | Writ                       | ten Premiu               | m                        | L                | ost Premiur               | n                        | Prem                           |                                    |
|        | onur or. | 0                  |                                       | Num                           | ber of I             | Loans<br>igible                  |                        | Performanc                            | e                          | Writ                       | ten Premiu               | m                        | L                | ost Premiur               | n                        | Prem<br>Prod                   | Loan                               |
| Bank   | District | U!<br>Branch       | 9/2015<br>-<br>Branch Name            | Num<br>Insu<br>Life           | ber of I<br>ured/Eli | Loans<br>igible<br>A&H           | Life                   | Performanc<br>A&H                     | e                          | Writ                       | ten Premiu<br>A&H        | m                        | Life             | ost Premiun<br>A&H        | n                        | Prem<br>Prod<br>Pct            | Loan<br>Volume                     |
| Sank   | District | Branch<br>B1       | Branch Name<br>Branch 1               | Num<br>Insu<br>Life<br>2      | ber of I<br>ured/Eli | Loans<br>igible<br>A&H<br>2      | Life<br>3 08.0         | Performanc<br>A&H<br>7 08.67          | e<br>Total<br>66.67        | Writ<br>Life<br>500        | ten Premiu<br>A&H<br>286 | m<br>Total<br>786        | Life<br>383      | OST Premiur<br>A&H<br>658 | n<br>Total<br>1,040      | Prem<br>Prod<br>Pct<br>43.00 % | Loan<br>Volume<br>45,000           |
| Bank   | District | Branch<br>B1<br>B5 | - Branch Name<br>Branch 1<br>Branch 5 | Num<br>Insu<br>Life<br>2<br>2 | ber of I<br>ured/Eli | Loans<br>igible<br>A&H<br>2<br>2 | Life<br>3 06.0<br>2 10 | Performanc<br>A&H<br>7 68.67<br>0 100 | e<br>Total<br>66.67<br>100 | Urit<br>Life<br>500<br>600 | A&H<br>286<br>323        | m<br>Total<br>786<br>923 | Life<br>383<br>0 | A&H<br>658<br>0           | n<br>Total<br>1,040<br>0 | Prem<br>Prod<br>Pct<br>43.00 % | Loan<br>Volume<br>45,000<br>32,500 |

 Loan Officer Production Report - This report is a summary of the loan and premium information by loan officer. This report allows you to select the Post Date, the Period (MTD or YTD), and the Rollup By. The default rollup is Holding Company. This will show all loan officers and a grand total for the Holding Company. If you select Rollup by Branch, a separate page will generate for each branch. The report will show all of the loan officers for the branch along with individual branch totals. Select the values and view report.

| ſ | Select another Report |          |          |       |  |             |  |  |  |
|---|-----------------------|----------|----------|-------|--|-------------|--|--|--|
|   | Post Date             | 092015 🗸 | Period M | MTD Y |  | View Report |  |  |  |
|   | Rollup By             | Branch 🗸 |          |       |  |             |  |  |  |

• Following is a sample Production Report by Holding Company:

|                              |                                           |              |                              |                            |                                      | Cei    | ntral S                    | tates I             | lealth a                   | & Life C                   | co. of C                        | )maha                    |                  |                                | D                        | ate:                                       | 9/18/201                           |
|------------------------------|-------------------------------------------|--------------|------------------------------|----------------------------|--------------------------------------|--------|----------------------------|---------------------|----------------------------|----------------------------|---------------------------------|--------------------------|------------------|--------------------------------|--------------------------|--------------------------------------------|------------------------------------|
|                              |                                           |              |                              |                            |                                      | F      | Perforr                    | nance               | & Part                     | icipatio                   | on Rep                          | orts                     |                  |                                | P                        | age:                                       | 1                                  |
| Holding Cor                  | mpany Name:                               | Test Bank    | 1                            |                            |                                      |        |                            |                     |                            |                            |                                 |                          |                  |                                |                          |                                            |                                    |
| Report Name                  |                                           | Loan Officer | Produ                        | ction                      | Report                               | - MT   | D                          |                     |                            |                            |                                 |                          |                  |                                |                          |                                            |                                    |
| For Month of                 | . no                                      | 9/2015       |                              |                            |                                      |        |                            |                     |                            |                            |                                 |                          |                  |                                |                          |                                            |                                    |
| r or monar of                |                                           | /2015        |                              |                            |                                      |        |                            |                     |                            |                            |                                 |                          |                  |                                |                          |                                            |                                    |
|                              |                                           |              |                              |                            |                                      |        |                            |                     |                            |                            |                                 |                          |                  |                                |                          |                                            |                                    |
|                              |                                           |              |                              |                            |                                      |        |                            |                     |                            |                            |                                 |                          |                  |                                |                          |                                            |                                    |
|                              |                                           | _            | Nun                          | 1ber o                     | f Loans                              |        | P                          | erformanc           | e                          | Writ                       | ten Premiu                      | m                        | L                | ost Premiur                    | n                        | Prem                                       |                                    |
|                              |                                           | -            | Nun                          | nber o<br>ured/E           | f Loans<br>Eligible                  |        | Pe                         | erformanc           | e                          | Writ                       | ten Premiu                      | im                       | L                | ost Premiur                    | n                        | Prem<br>Prod                               | Loan                               |
| Officer Code                 | Loan Officer Nat                          | -            | Nun<br>Ins<br>Life           | nber o<br>ured/E           | f Loans<br>Eligible<br>A&H           |        | Pe                         | erformanc<br>A&H    | e<br>Total                 | Writ<br>Life               | ten Premiu<br>A&H               | im<br>Total              | Life             | ost Premiur<br>A&H             | n<br>Total               | Prem<br>Prod<br>Pct                        | Loan<br>Volume                     |
| Officer Code                 | Loan Officer Nar<br>Peter Pan             | me           | Nun<br>Ins<br>Life<br>2      | nber o<br>ured/E<br>2      | f Loans<br>Eligible<br>A&H<br>2      | 2      | Pe<br>Life<br>100          | A&H<br>100          | e<br>Total                 | Writ<br>Life<br>600        | ten Premiu<br>A&H<br>323        | m<br>Total<br>923        | L<br>Life        | ost Premiur<br>A&H             | m<br>Total               | Prem<br>Prod<br>Pct                        | Loan<br>Volume<br>32,500           |
| Officer Code<br>4567<br>1234 | Loan Officer Nar<br>Peter Pan<br>John Doe | -            | Nun<br>Ins<br>Life<br>2<br>2 | nber o<br>ured/E<br>2<br>3 | f Loans<br>Eligible<br>A&H<br>2<br>2 | 2<br>3 | Pr<br>Life<br>100<br>68.67 | A&H<br>100<br>66.67 | e<br>Total<br>100<br>66.67 | Writ<br>Life<br>600<br>500 | ten Premiu<br>A&H<br>323<br>288 | m<br>Total<br>923<br>786 | Life<br>0<br>383 | ost Premiur<br>A&H<br>0<br>658 | m<br>Total<br>0<br>1.040 | Prem<br>Prod<br>Pct<br>100.00 %<br>43.00 % | Loan<br>Volume<br>32,500<br>45,000 |

### • Following is a sample Production Report by Branch:

|          |              |                            |           |        | Cen     | tral | States | Healt     | h & Lif  | e Co. o | f Omal      | ha    |      |             | Date: | 9/3      | 0/2015 |
|----------|--------------|----------------------------|-----------|--------|---------|------|--------|-----------|----------|---------|-------------|-------|------|-------------|-------|----------|--------|
|          |              |                            |           |        | P       | erfo | ormano | :e & P    | articipa | tion R  | eports      |       |      |             | Page: |          | 2      |
| Holding  | Company Nan  | <sup>ie:</sup> Test Bank 1 |           |        |         |      |        |           |          |         |             |       |      |             |       |          |        |
| Report N | ame:         | Loan Officer Pro           | duction I | Repor  | t - MTC | C    |        |           |          |         |             |       |      |             |       |          |        |
| For Mont | h of:        | 09/2015                    |           |        |         |      |        |           |          |         |             |       |      |             |       |          |        |
|          |              |                            | Nur       | nber o | f Loans |      | P      | erformanc | e        | Writ    | tten Premiu | ım    | L    | ost Premiur | n     | Prem     |        |
|          |              |                            | Ins       | ured/E | ligible |      |        |           |          |         |             |       |      |             |       | Prod     | Loan   |
| Branch   | Officer Code | Loan Officer Name          | Life      |        | A&H     |      | Life   | A&H       | Total    | Life    | A&H         | Total | Life | A&H         | Total | Pct      | Volume |
| B5       | 4587         | Peter Pan                  | 2         | 2      | 2       | 2    | 100    | 100       | 100      | 600     | 323         | 923   | 0    | 0           | 0     | 100.00 % | 32,500 |
|          |              | Branch Total               | 2         | 2      | 2       | 2    | 100    | 100       | 100      | 600     | 323         | 923   | 0    | 0           | 0     | 100.00 % | 32,500 |
|          |              | Grand Total                | 4         | 5      | 4       | 5    | 80     | 80        | 80       | 1,100   | 609         | 1,709 | 383  | 658         | 1,040 | 62.15 %  | 77,500 |

• To run your monthly reports, select Reports.

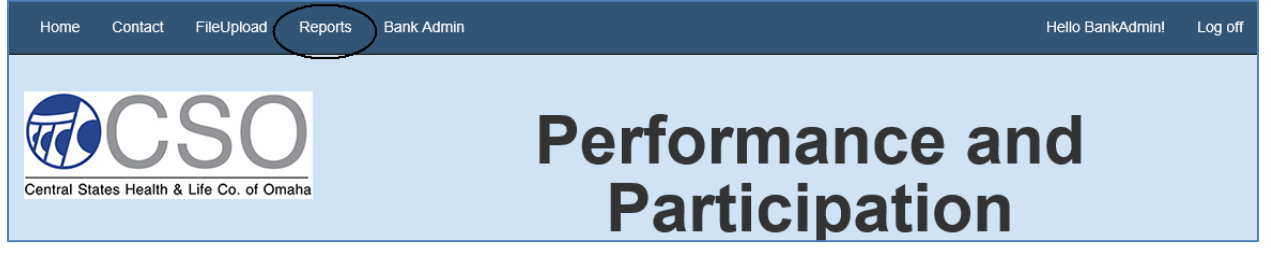

- To view the list of reports available to your bank, select the down arrow following the report name initially displayed.
  - o Select the Report Name.
  - o Select Go to Report.

| Select Desired Report<br>Reports |                                      |  |  |  |  |  |  |
|----------------------------------|--------------------------------------|--|--|--|--|--|--|
| Report Name                      | Performance and Participation Report |  |  |  |  |  |  |

- For the Performance and Participation Report, select the Post Date (mmyyyy) by clicking on the down arrow. Other reports may have additional selections, i.e., period, and roll up.
- o Select View Report.

| Select another Report |             |
|-----------------------|-------------|
| Post Date 092015      | View Report |

 The report will be displayed in your browser window. From this screen, you can open/save the report in any of the formats listed. These same options are available for any of the reports. The most common format will be PDF.

| Select another Report                                                                                                    |                                                                                                  |                                             |          |
|----------------------------------------------------------------------------------------------------|--------------------------------------------------------------------------------------------------|---------------------------------------------|----------|
| Post Date 092015                                                                                                    |                                                                                                  |                                             | View Rep |
| I4 4 1 of 1 ▷ ▷I 4 Find   ↑                                                                                                    | Vext 💽 💿                                                                                         |                                             |          |
| Central States Health & Life Co. of Omaha<br>Performance & Participation Reports<br>Holding Company Name: Test Bank 1<br>Bank Name:<br>District Name:<br>Branch Name:<br>Manager Name:<br>For Month of: 09/2015 | XML file with repor<br>CSV (comma delim<br>PDF<br>MHTML (web archi<br>Excel<br>TTFF file<br>Word | t data te: 9/18/2015<br>itted) ge: 1<br>ve) |          |
| Loan Volume                                                                                                    |                                                                                                  | \$77,500.00                                 |          |
| Total Loans                                                                                                    |                                                                                                  | 5                                           |          |
| Total Eligible - Life                                                                                                    |                                                                                                  | 5                                           |          |
| Total Eligible - A & H                                                                                                    |                                                                                                  | 5                                           |          |
| Loans with Life Policies                                                                                                    |                                                                                                  | 4                                           |          |
| Loans with A&H Policies                                                                                                    |                                                                                                  | 4                                           |          |
| Performance %                                                                                                    | Loan<br>Penetration                                                                              | Premium<br>Penetration                      |          |
| Credit<br>Life                                                                                                    | 80%                                                                                              | 74 %                                        |          |
| Accident &<br>Health                                                                                                    | 80%                                                                                              | 48 %                                        |          |

• If you select PDF, Adobe Reader will open and you will have all of the Adobe options available to you that will allow you to save, print, etc., the report.

| 🔁 Production Report.pdf - Adobe Reader                                           |                                         |           |
|----------------------------------------------------------------------------------|-----------------------------------------|-----------|
| File Edit View Window Help                                                       |                                         |           |
| Copen   🛃 🔁 🖓 🖓 💾 🖨 🖂   金 🕒 1 / 1   ━ €                                          | 103% 🔹 📙 📑 🦻 🦻 🌠                        |           |
| Central States Health & Life Co. of Omaha<br>Performance & Participation Reports | Date: 9/18/2<br>Page:                   | 2015<br>1 |
| Holding Company Name: Test Bank 1                                                |                                         |           |
| Bank Name:<br>District Name:<br>Branch Name:<br>Manager Name:                    |                                         |           |
| For Month of: 09/2015                                                            |                                         |           |
| Loan Volume                                                                      | \$77,5                                  | 00.00     |
| Total Loans                                                                      |                                         | 5         |
| Total Eligible - Life                                                            |                                         | 5         |
| Total Eligible - A & H                                                           |                                         | 5         |
| Loans with Life Policies                                                         |                                         | 4         |
| Loans with A&H Policies                                                          |                                         | 4         |
|                                                                                  | Loan Premium<br>Penetration Penetration |           |
| Performance %                                                                    |                                         |           |

• To return to the list of reports available, click on Select another Report.

| Select another Report |                 |  |
|-----------------------|-----------------|--|
| Part Data 002015      |                 |  |
| Post Date 092015      |                 |  |
|                       |                 |  |
|                       | Find   Next 🤘 😯 |  |